**Technical Documentation** 

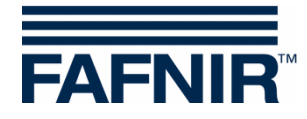

**VISY-X** 

## **VISY-Command GUI - Printer Retrofit**

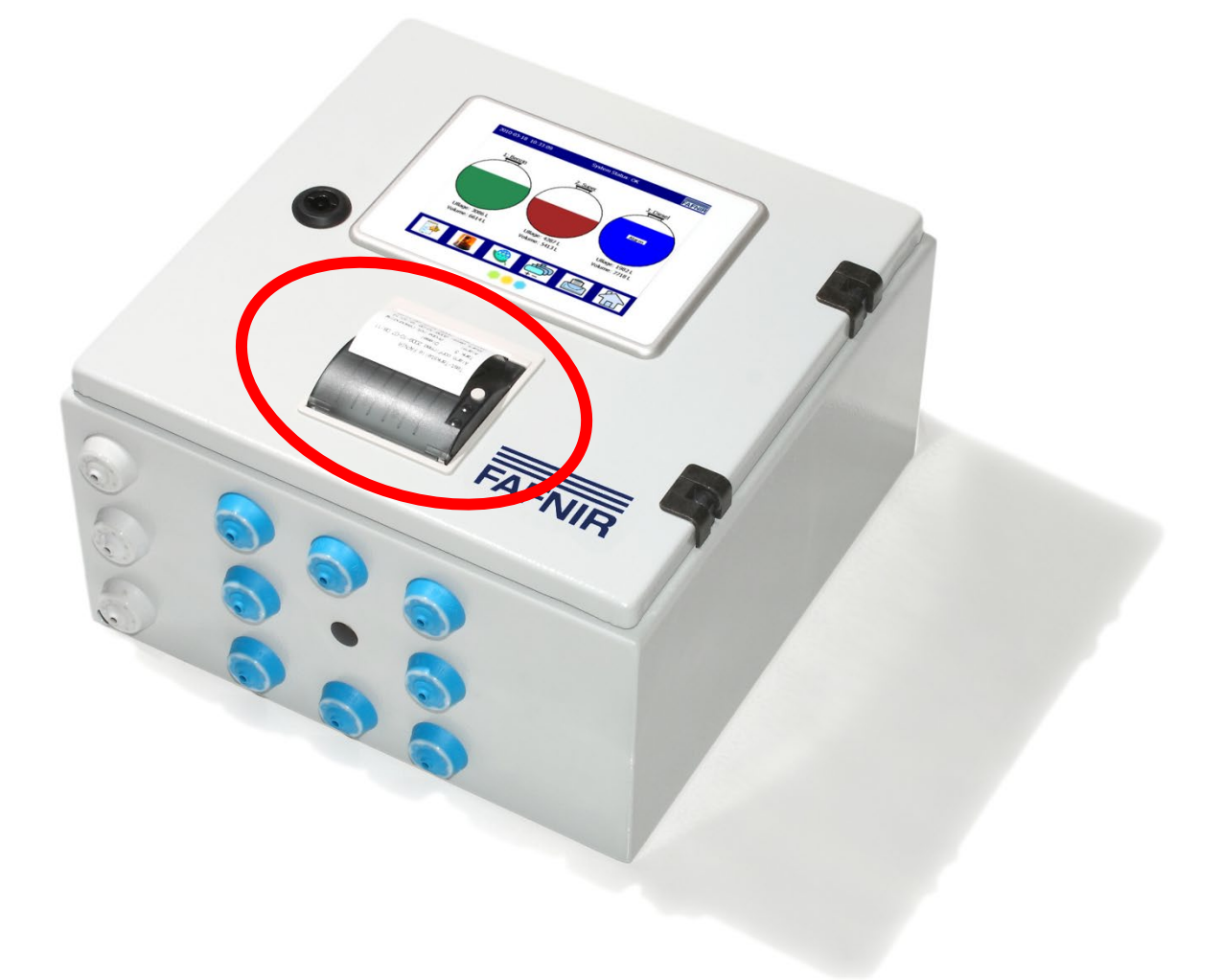

 Version:
 1

 Edition:
 2022-03

 Art. no.:
 350361

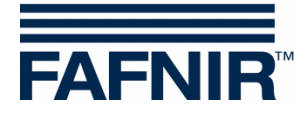

## Table of contents

| 1   | Overview                             | 1  |
|-----|--------------------------------------|----|
| 2   | Scope of Delivery                    | 1  |
| 3   | Installation                         | 2  |
| 3.1 | VISY-Command GUI for Retrofitting    | 2  |
| 3.2 | Preparations                         |    |
| 3.3 | Display Installation                 | 8  |
| 3.4 | Installation of the new Housing Door | 10 |
| 3.5 | Cabling and Fixing                   | 11 |
| 4   | List of Figures                      | 16 |

© Copyright:

Reproduction and translation are permitted only with the written consent of the FAFNIR GmbH. The FAFNIR GmbH reserves the right to carry out product alterations without prior notice.

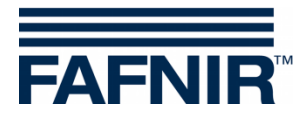

## 1 **Overview**

VISY-Command GUI is an evaluation unit with display to show current tank data, delivery data and various alarms that are recorded by the VISY-X system. It can be retrofit with an additional printer.

This manual describes how to retrofit a printer to the VISY-Command GUI.

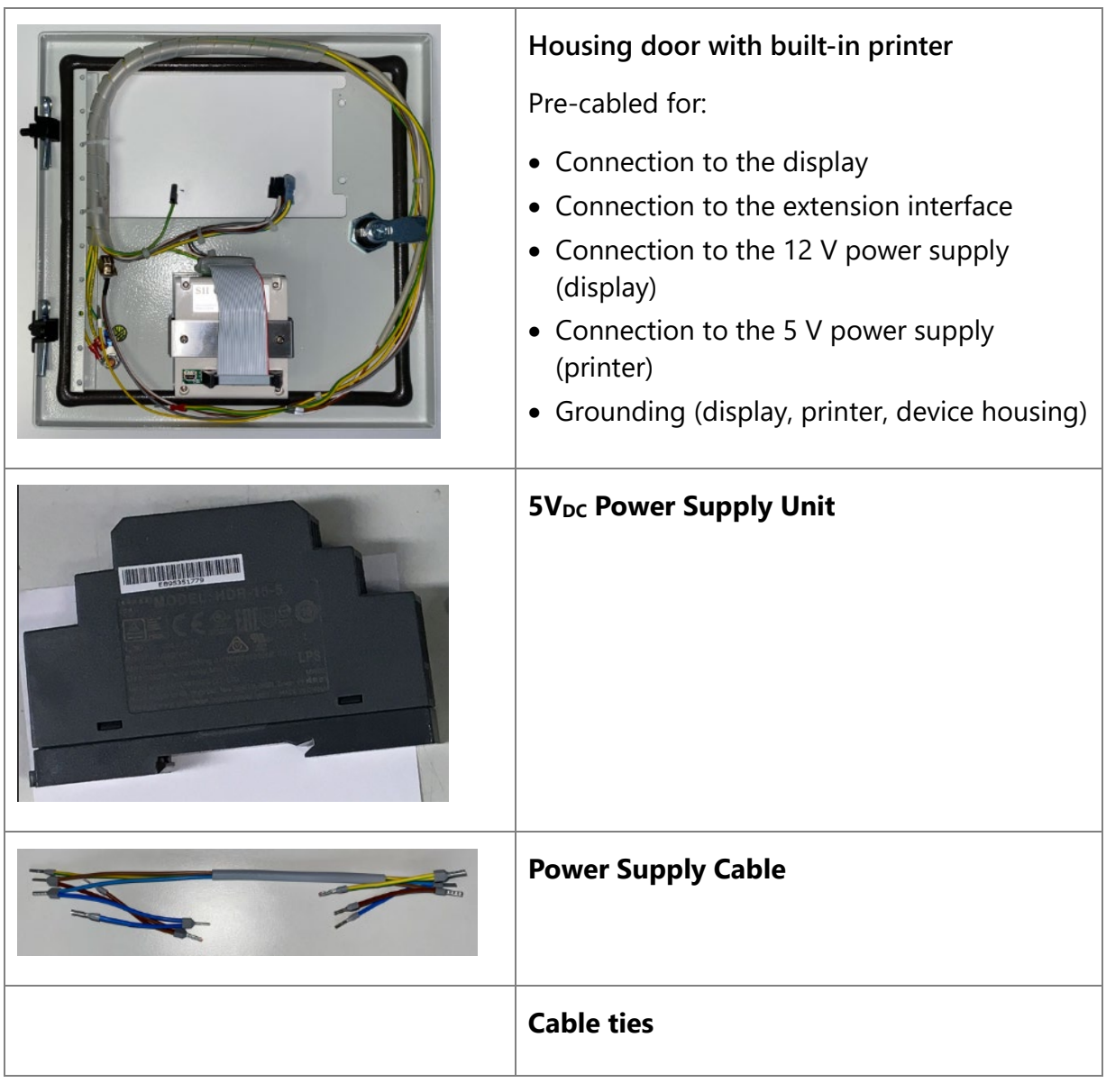

# 2 Scope of Delivery

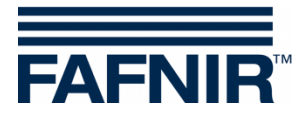

# 3 Installation

# 3.1 VISY-Command GUI for Retrofitting

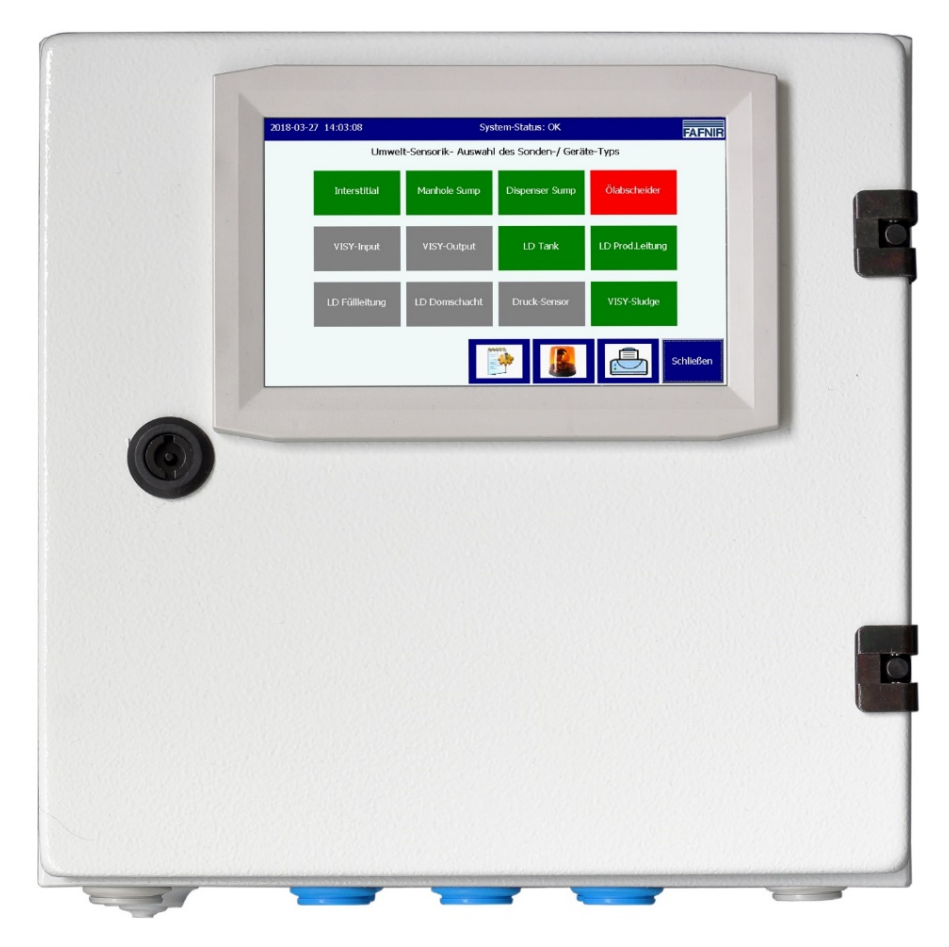

Figure 1: VISY-Command GUI

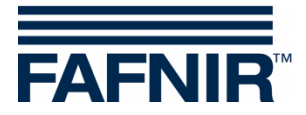

## 3.2 Preparations

Disconnect the VISY-Command GUI from power supply before opening the housing.

(1) Open VISY-Command GUI with the housing key

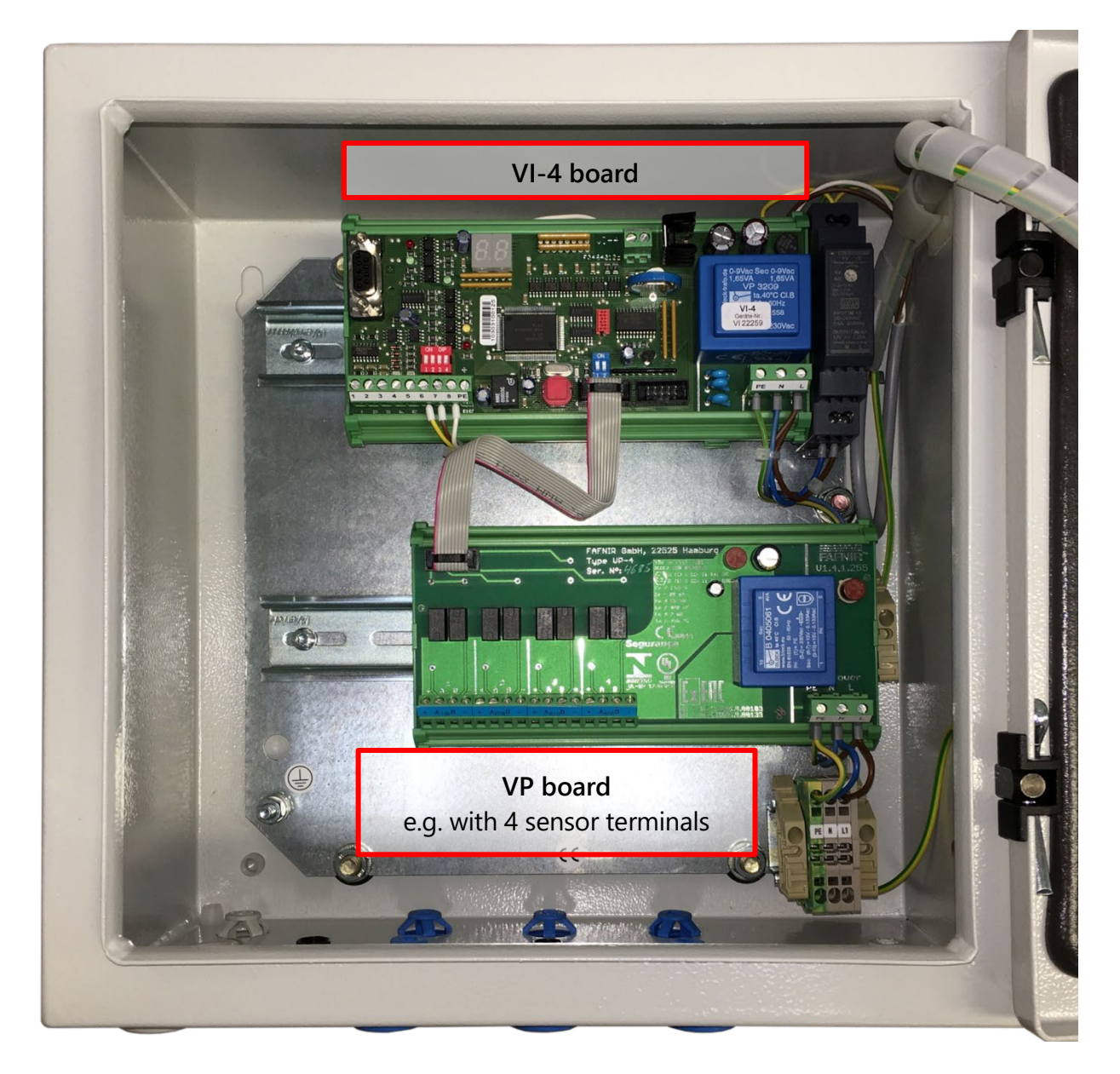

Figure 2: VISY-Command 4 GUI, inner view

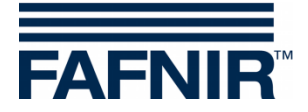

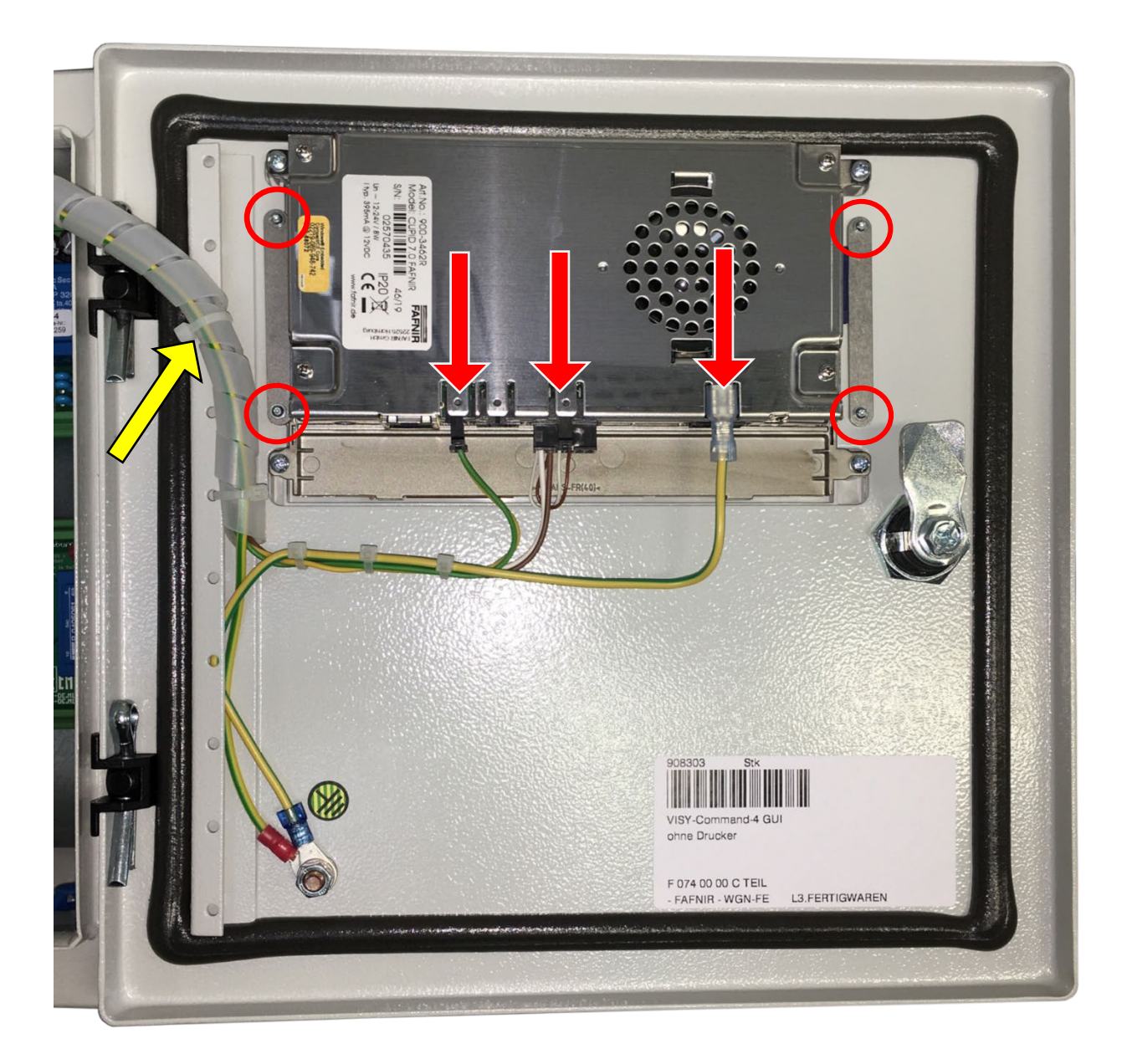

Figure 3: VISY-Command GUI housing door, back

- (2) Disconnect all cables from the display (red arrows)
- (3) Remove the display from the housing door (red circles).A TORX screwdriver size T6 is required for this.
- (4) Remove the cable spiral (yellow arrow)

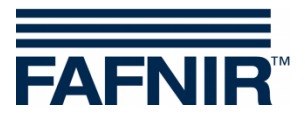

(5) Remove the spring clip from the power supply (12 VDC) with a flat head screwdriver to be able to remove the power supply unit

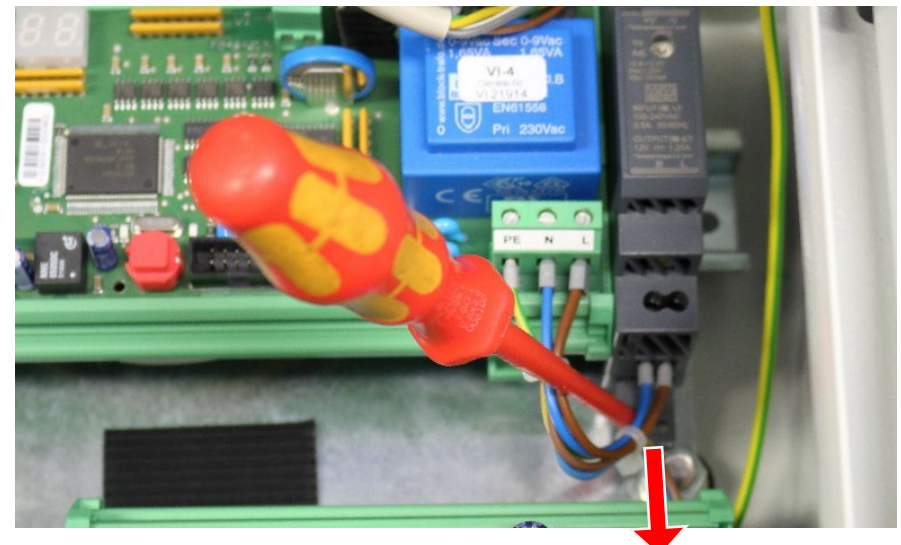

Figure 4: 12 V Power supply unit, spring clip

- (6) Remove the cables from the VI-4 board
  - Power supply cables (12 V site) to the display
  - Grounding cable to the extension interface (yellow)
  - Ribbon cable at the VI-4 board

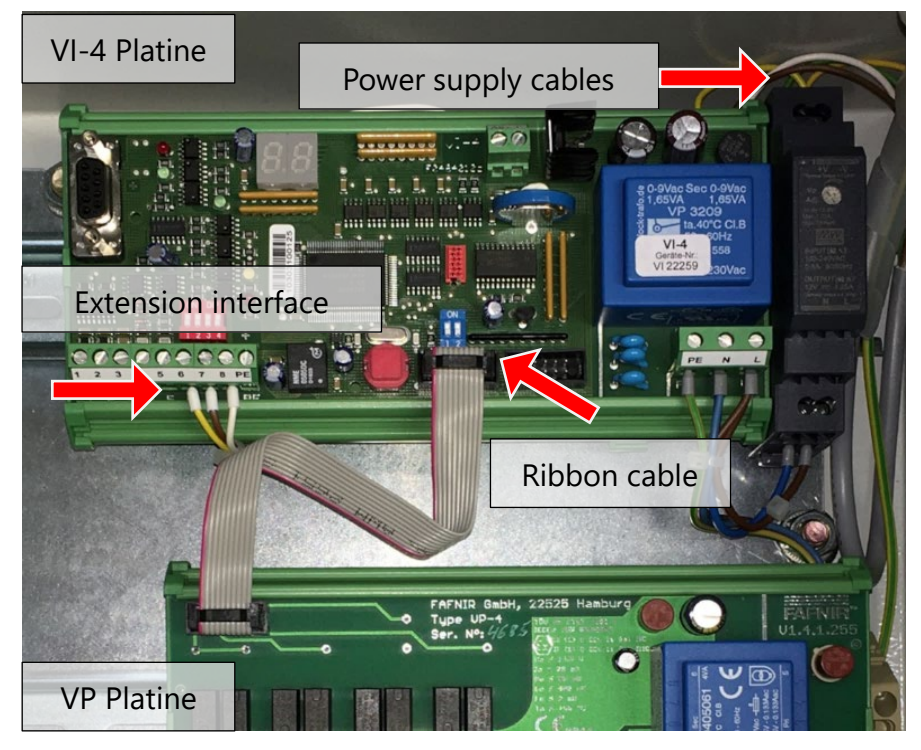

Figure 5: VI-4 board, cabling

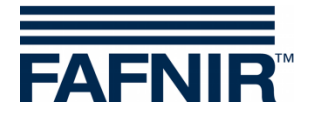

(7) Remove the grounding cable from the side wall of the housing

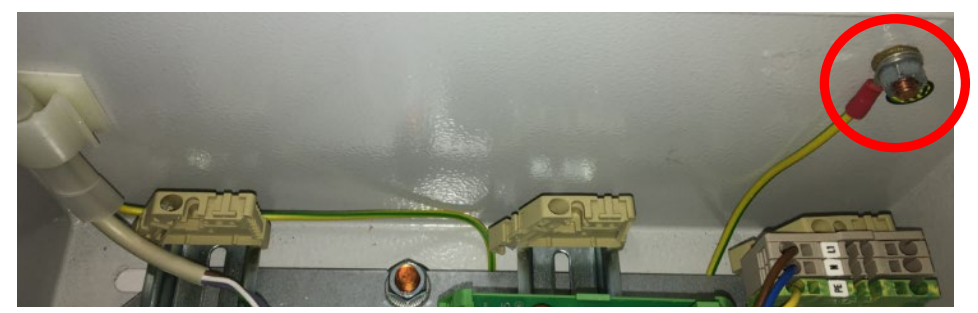

Figure 6: VISY-Command GUI, right side wall

(8) Using a flat-head screwdriver, press the two VI-4 board holders (red arrows) down to be able to lever the board from the DIN rail.

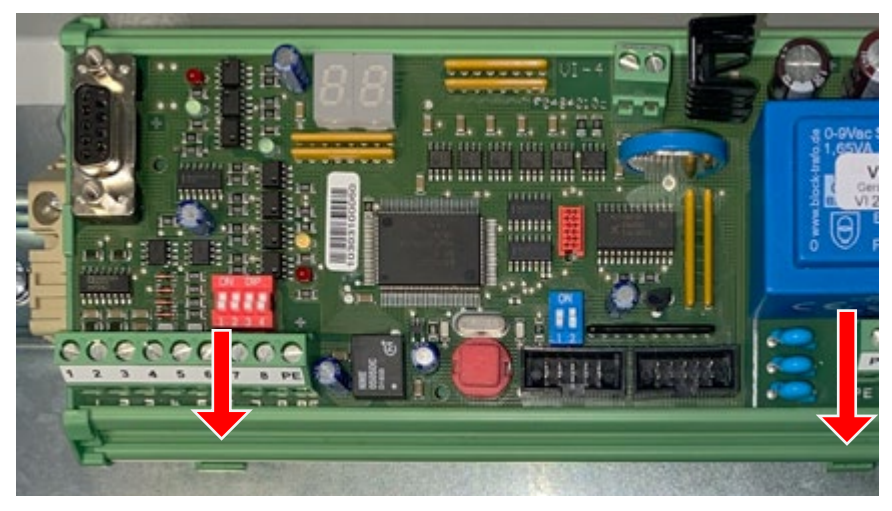

Figure 7: VI-4 Board, fixing

(9) Turn the VI-4 board forward and cut the cable tie which fixes the cables to the VI-4 board.

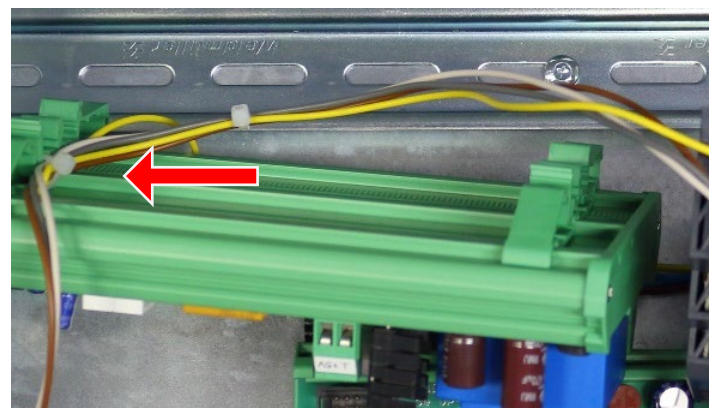

Figure 8: VI-4 board, cable tie

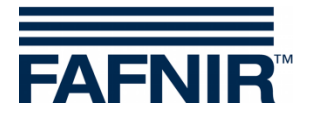

- (10) Remove the grounding cable from the VI-4 board and the housing wall
- (11) Remove the 230 V<sub>AC</sub> power supply cable from the VI-4 board, from the 12V<sub>DC</sub> power supply unit, from the VP board and from the power supply terminal (red circles)

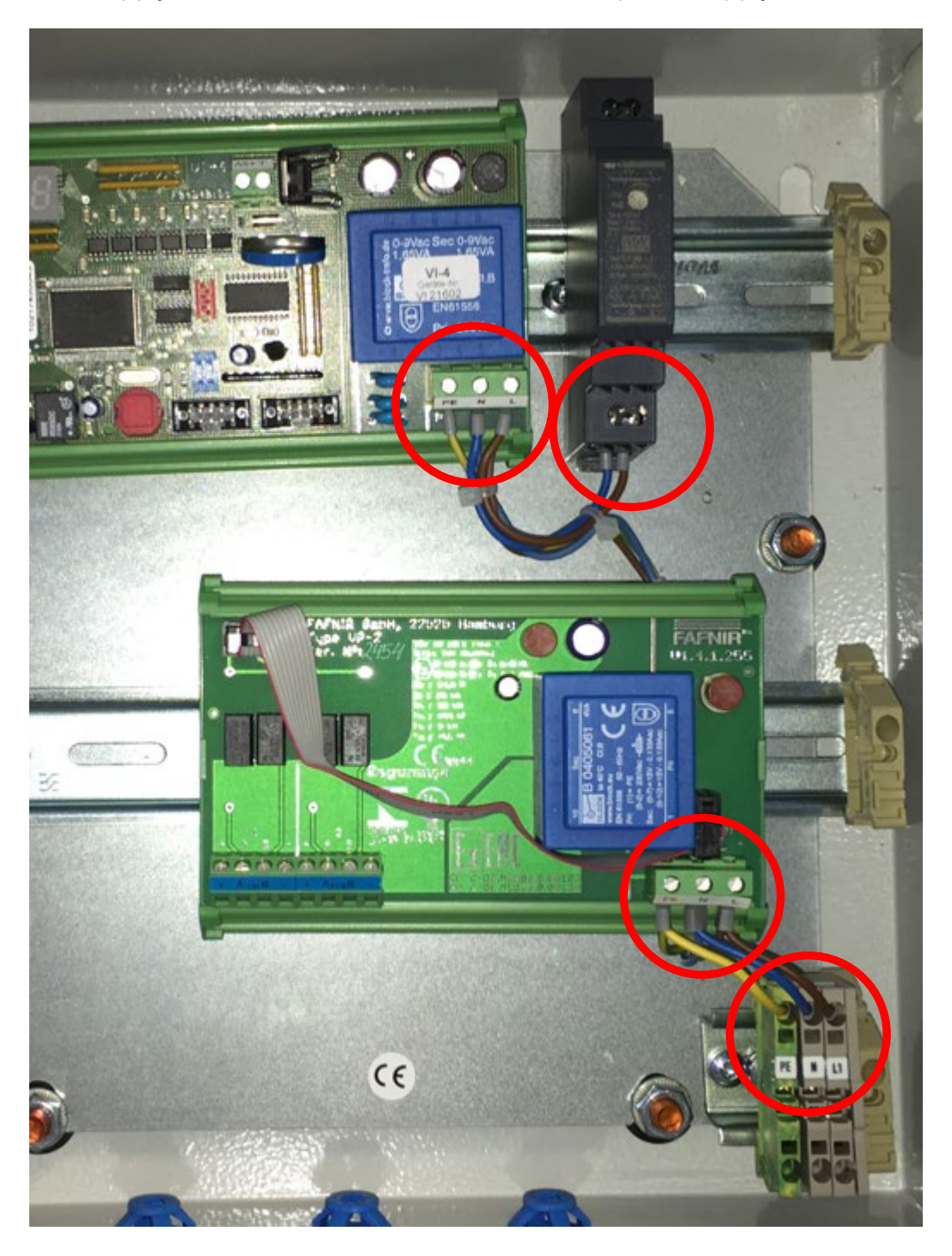

Figure 9: Power supply cabling

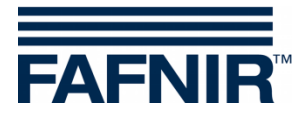

(12) Remove the screw nuts from the door hinges on the housing inside and remove the housing door

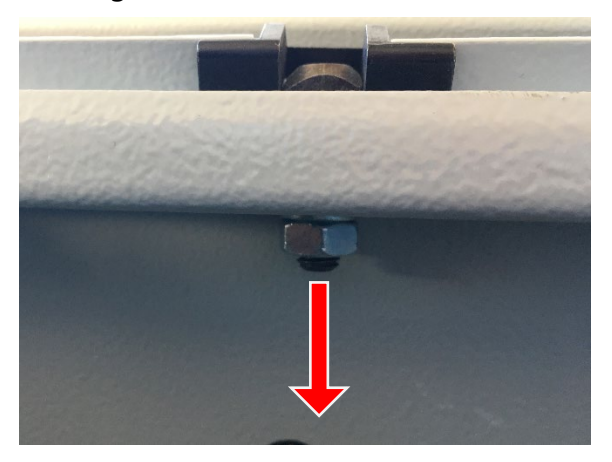

Figure 10: Housing door, fixing

### 3.3 Display Installation

- (1) Lay the display face down on a table. Make sure that it is protected against damages.
- (2) Place the new housing door over the display so that the display's mounting holes are visible.
- (3) Fix the display with the 2 rails (red rectangles) and the 4 screws to the housing door.

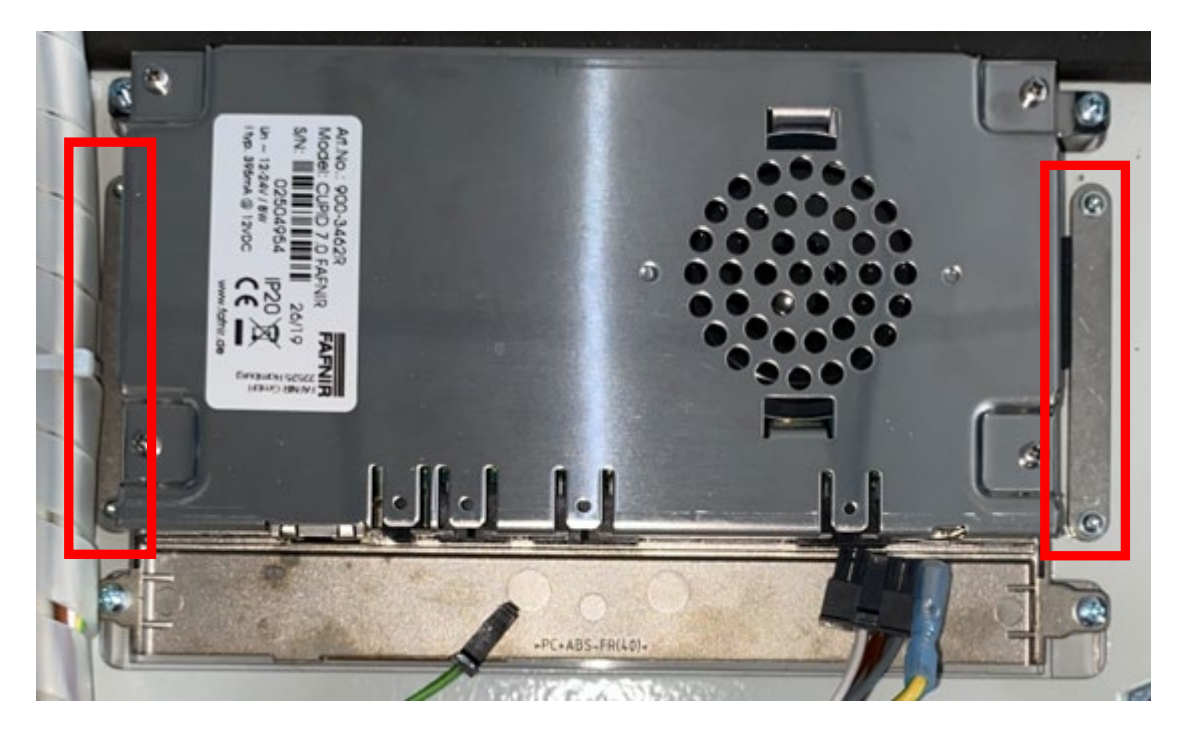

Figure 11: Display, fixing

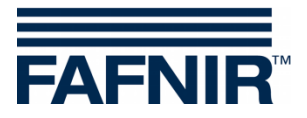

(4) Plug the cables (red arrows) in the display. The cable plugs have an individual design and are therefore non-interchangeable.

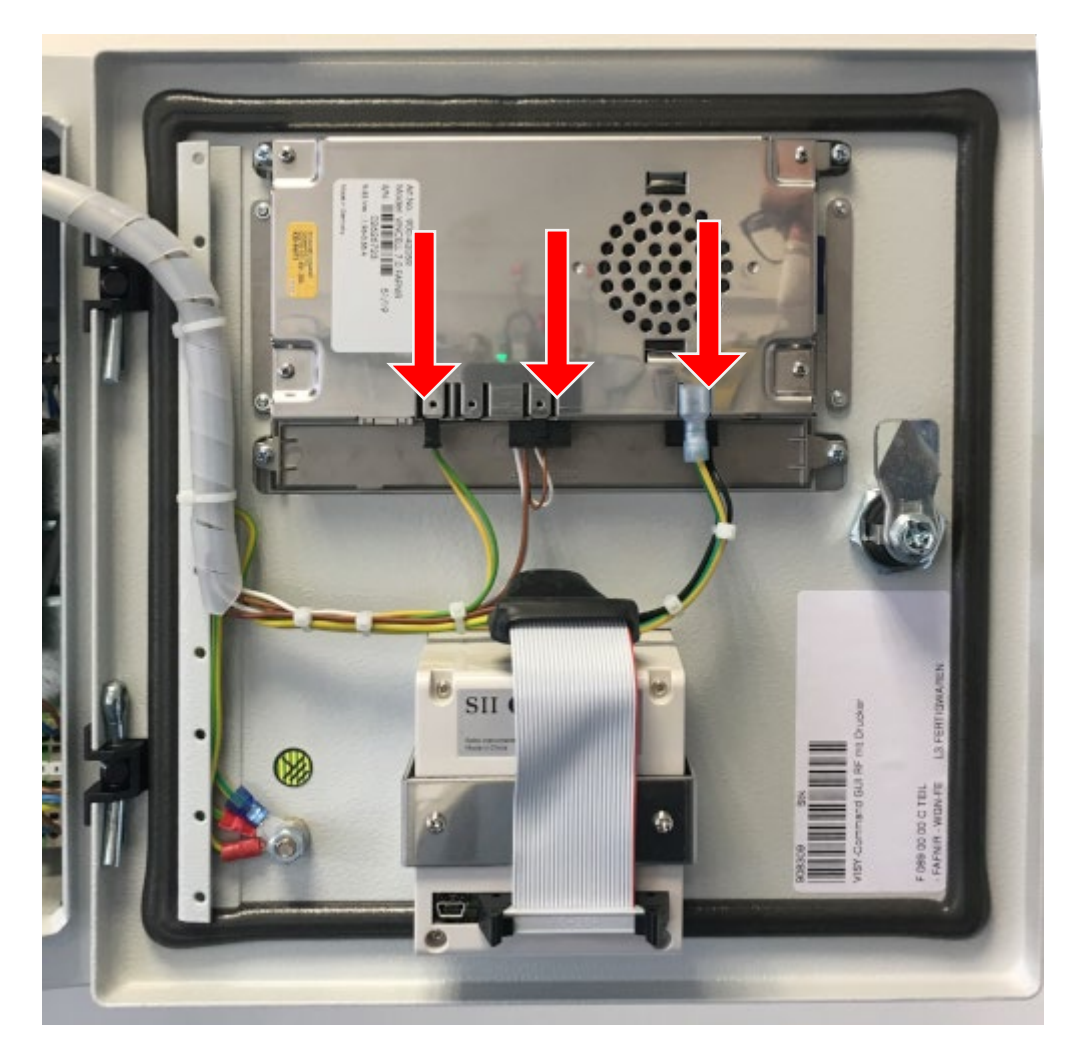

Figure 12: Display, cabling

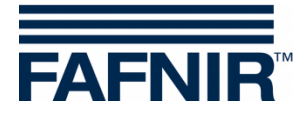

## 3.4 Installation of the new Housing Door

(1) Plug the threads of the door hinges in the openings of the housing

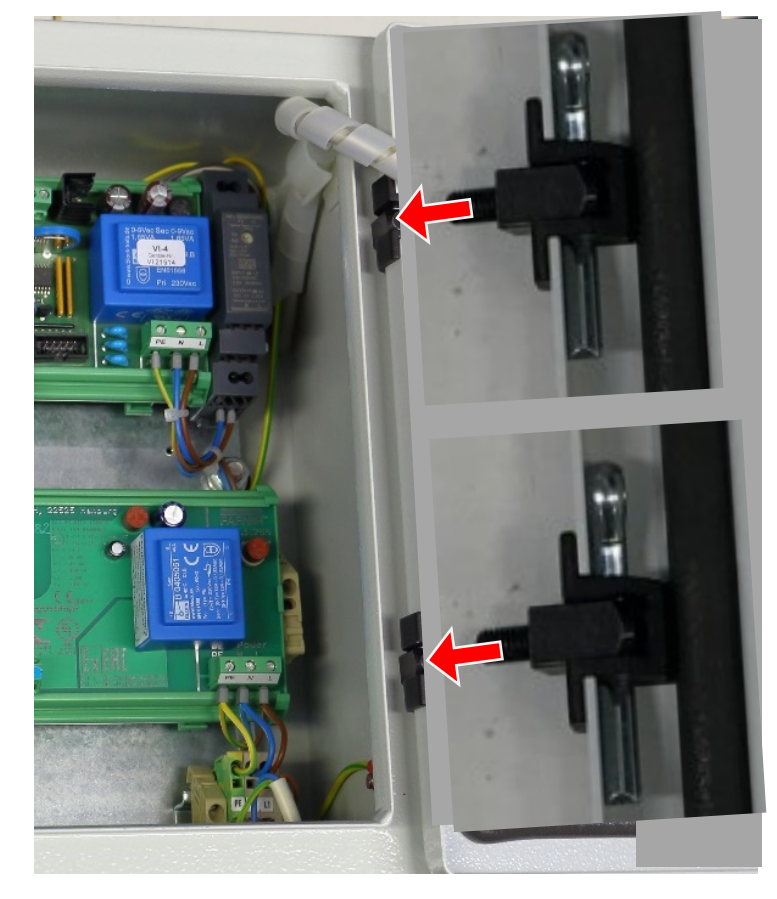

Figure 13: Installation of the new housing door

(2) Fix the housing door with the washers and the screw nuts to the housing

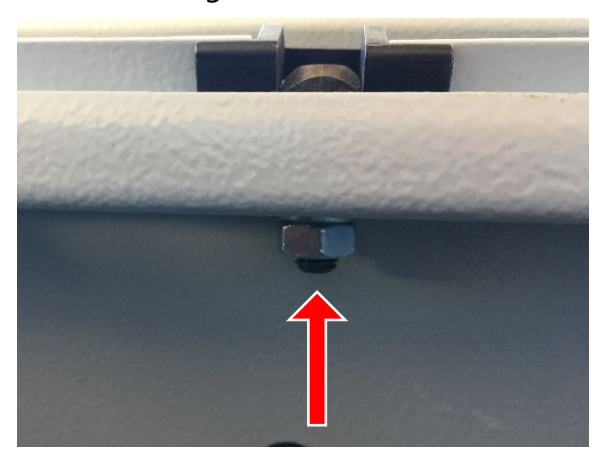

Figure 14: Housing door, fixing

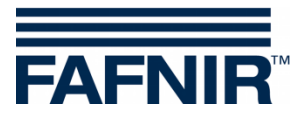

### 3.5 Cabling and Fixing

- (1) Lead the cable harness inside the housing interior
- (2) Rewrap the cable harness with the cable spiral
- (3) Lay the cables to the VI-4 extension interface (yellow, white, brown) underneath the VI-4 board and fasten them with a cable tie to the underside of the board holders

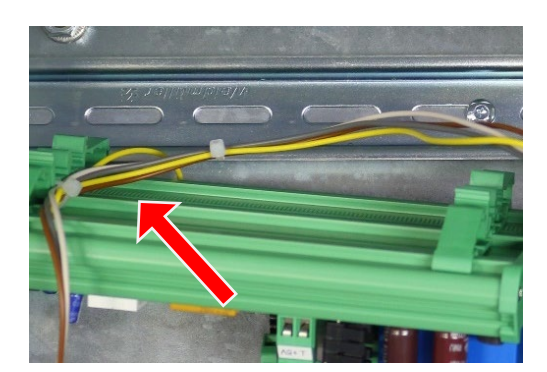

Figure 15: VI-4 board, cable fixing

- (4) Press the VI-4 board on the DIN rail and let it snap in
- (5) Connect the cables to the VI-4 board according to following table:

| Terminal                 | Assignment                          |
|--------------------------|-------------------------------------|
| VI-4 Extension interface | White = 8<br>Brown = 7<br>Yellow= 6 |

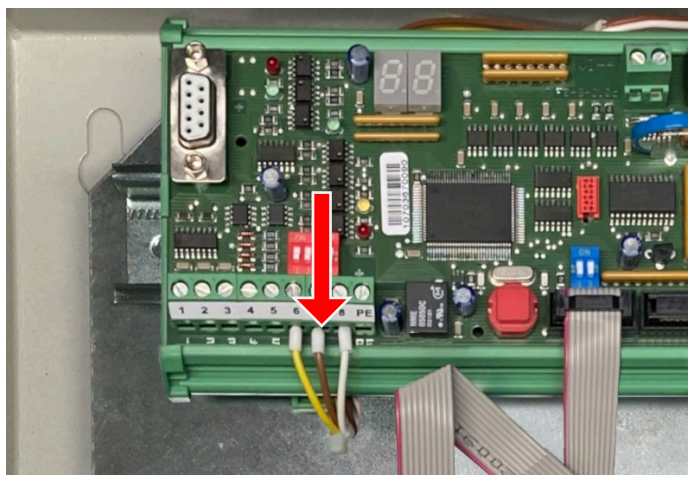

Abbildung 1: VI-4 Platine, Verkabelung

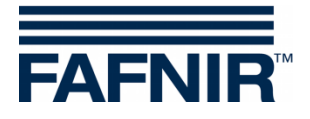

(6) Place the 5 V power supply unit beside the 12 V power supply unit and connect the cables according to the following table:

| Terminal               | Assignment                |
|------------------------|---------------------------|
| 12 V Power supply unit | Green = V+<br>Yellow = V- |
| 5 V Power supply unit  | Brown = V+<br>White = V-  |

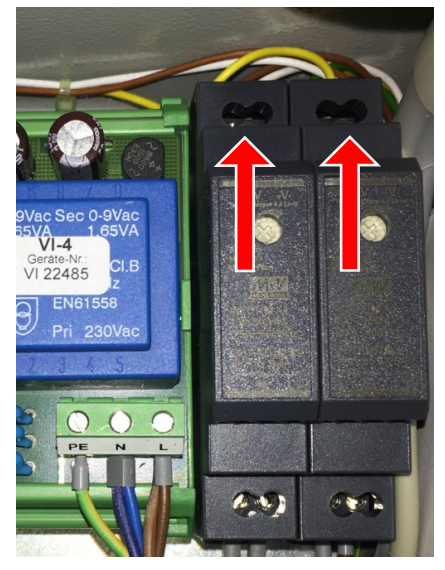

Figure 16: Power supply units, cabling

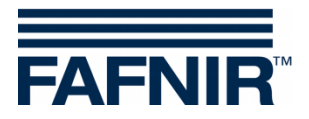

(7) Connect the power supply cables (yellow/green, blue, brown) to the 230 V power supply unit, to the 12 V power supply unit, to the 12 V power supply unit and to the power supply terminal (red circles) according to the following table:

| Terminal                                             | Assignment                                   |
|------------------------------------------------------|----------------------------------------------|
| 230 V power supply unit and<br>Power supply terminal | Yellow - green = PE<br>Blue = N<br>Brown = L |
| 12 V power supply unit                               | Blue = N<br>Brown = L                        |
| 5 V power supply unit                                | Blue = N<br>Brown = L                        |

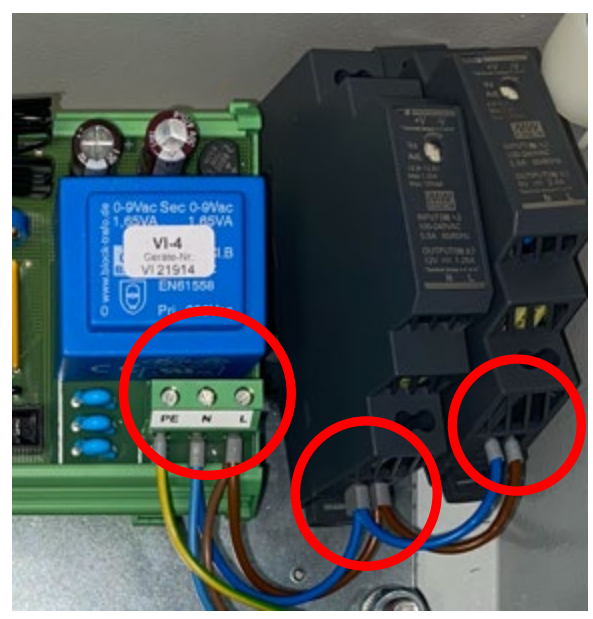

Figure 17: Power supply cabling

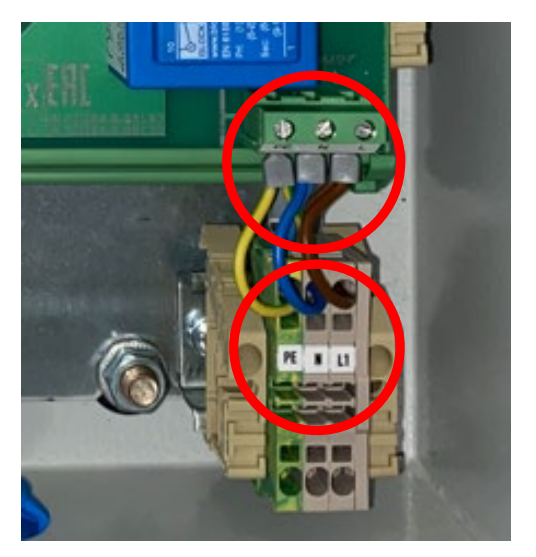

Figure 18: Power supply terminal

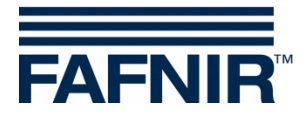

(8) Press both power supply units on the DIN rail and to fix the power supply units , push the spring clips with the flat head screwdriver in the DIN rail.

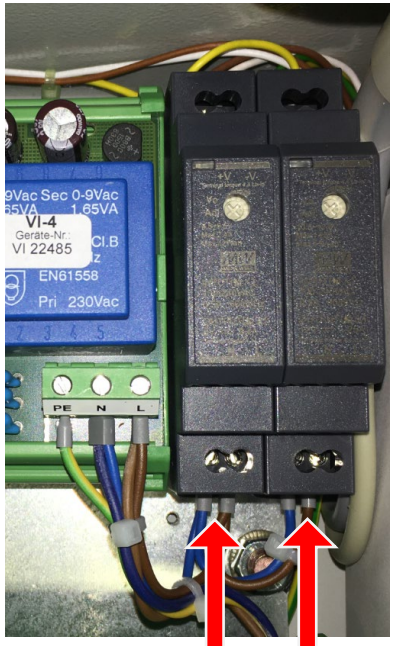

Abbildung 2: Fixierung Netzteile

(9) Connect the grounding cable again to the side wall of the housing

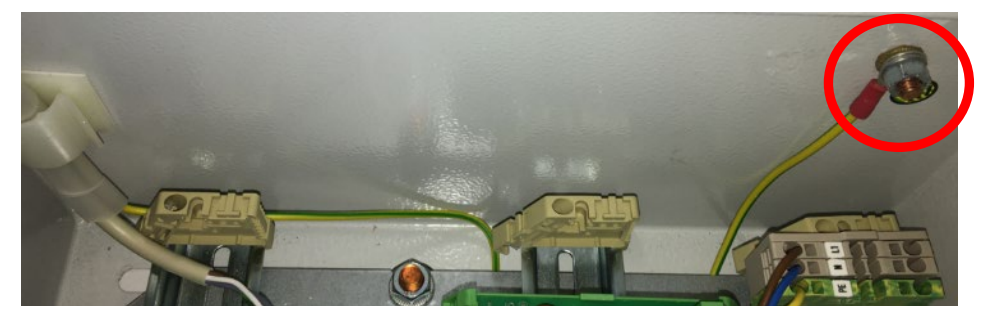

Figure 19: VISY-Command GUI, right side wall

- (10) Connect the VI-4 board and the VP board again with the ribbon cable
- (11) Installation is completed, the result should look like the following figure.

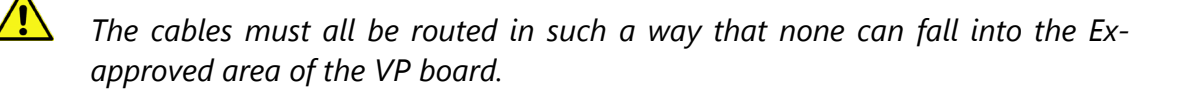

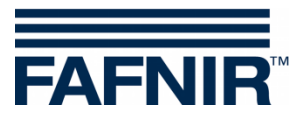

## (12) Result

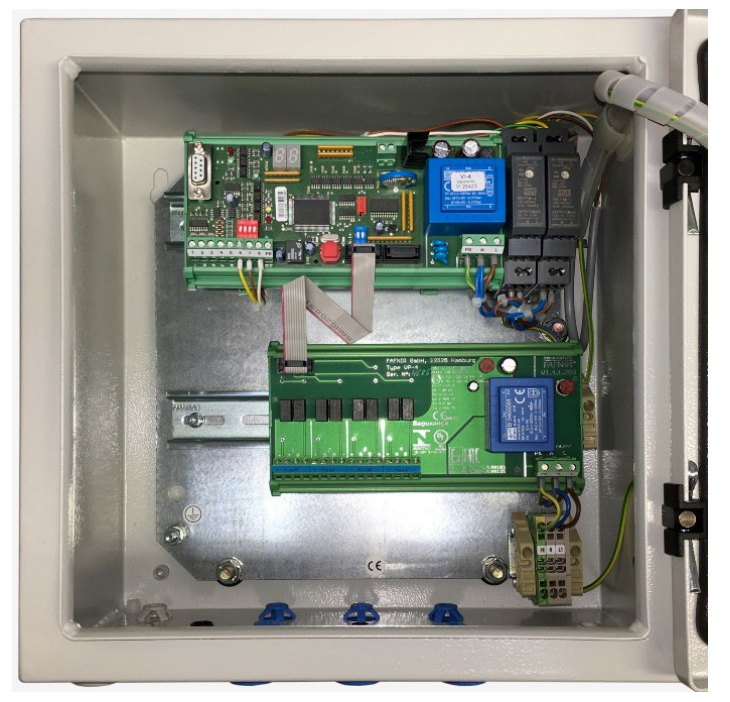

Figure 20: VISY-Command GUI with printer, inside view

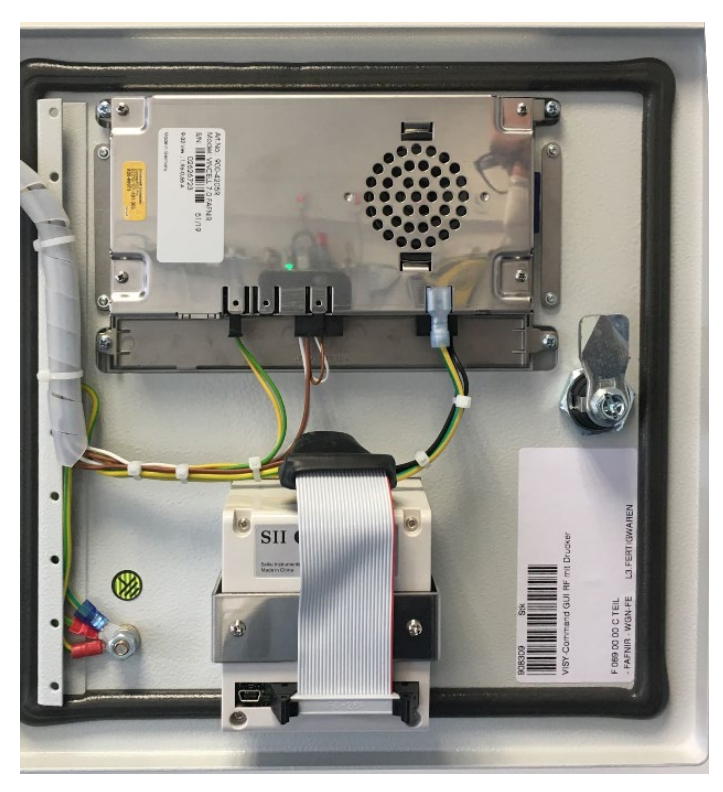

Figure 21: VISY-Command GUI with printer, housing door

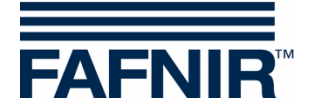

# 4 List of Figures

| Figure 1: VISY-Command GUI                             | 2  |
|--------------------------------------------------------|----|
| Figure 2: VISY-Command 4 GUI, inner view               | 3  |
| Figure 3: VISY-Command GUI housing door, back          | 4  |
| Figure 4: 12 V Power supply unit, spring clip          | 5  |
| Figure 5: VI-4 board, cabling                          | 5  |
| Figure 6: VISY-Command GUI, right side wall            | 6  |
| Figure 7: VI-4 Board, fixing                           | 6  |
| Figure 8: VI-4 board, cable tie                        | 6  |
| Figure 9: Power supply cabling                         | 7  |
| Figure 10: Housing door, fixing                        | 8  |
| Figure 11: Display, fixing                             | 8  |
| Figure 12: Display, cabling                            | 9  |
| Figure 13: Installation of the new housing door        | 10 |
| Figure 14: Housing door, fixing                        | 10 |
| Figure 15: VI-4 board, cable fixing                    | 11 |
| Figure 16: Power supply units, cabling                 | 12 |
| Figure 17: Power supply cabling                        | 13 |
| Figure 18: Power supply terminal                       | 13 |
| Figure 19: VISY-Command GUI, right side wall           | 14 |
| Figure 20: VISY-Command GUI with printer, inside view  | 15 |
| Figure 21: VISY-Command GUI with printer, housing door | 15 |

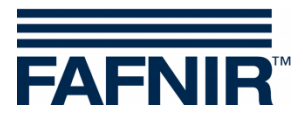

Blank page

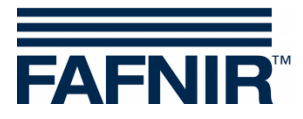

FAFNIR GmbH Schnackenburgallee 149 c 22525 Hamburg, Germany T: +49 / 40 / 39 82 07-0 E-mail: info@fafnir.com Web: www.fafnir.com